# UCS上行鏈路乙太網連線配置示例

#### 目錄

簡介
<u>必要條件</u>
<u>需求</u>
<u>採用元件</u>
慣例
設定
網路圖表
1.配置上行鏈路乙太網埠
2.取消配置上行鏈路乙太網埠
驗證
疑難排解
相關資訊

## <u>簡介</u>

每個思科統一計算系統(UCS)都提供可配置為伺服器埠或上行鏈路埠的埠。埠不是為特定用途保留 的。必須配置它們。您可以新增擴展模組以增加交換矩陣互聯上的上行鏈路埠數。

建立LAN和SAN Pin組以將來自伺服器的流量固定到特定上行鏈路埠。

### <u>必要條件</u>

#### <u>需求</u>

思科建議您先瞭解UCS軟體和硬體的工作知識,然後再嘗試此任務。

#### <u>採用元件</u>

本檔案中的資訊是根據Cisco UCS。

本文中的資訊是根據特定實驗室環境內的裝置所建立。文中使用到的所有裝置皆從預設組態來啟動 。如果您的網路正在作用,請確保您已瞭解任何指令可能造成的影響。

#### <u>慣例</u>

請參閱思科技術提示慣例以瞭解更多有關文件慣例的資訊。

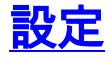

Cisco UCS交換矩陣互聯提供以下埠型別:

- Server Ports 伺服器埠處理交換矩陣互聯和伺服器上的介面卡卡之間的資料流量。您只能在 固定埠模組上配置伺服器埠。擴展模組不支援伺服器埠。
- 上行鏈路乙太網端口 上行鏈路乙太網埠連線到外部LAN交換機。網路繫結的乙太網路流量會 固定到其中一個連線埠。您可以在固定模組或擴展模組上配置上行鏈路乙太網埠。
- 上行鏈路光纖通道端口 上行鏈路光纖通道埠連線到外部SAN交換機。網路繫結的光纖通道流 量固定至其中一個埠。您只能在擴展模組上配置上行鏈路光纖通道埠。固定模組不包括上行鏈 路光纖通道埠。

此任務僅描述一種可用於配置埠的方法。您還可以通過右擊選單或通過埠的General頁籤配置埠。

#### 網路圖表

這是Cisco UCS使用的典型拓撲:

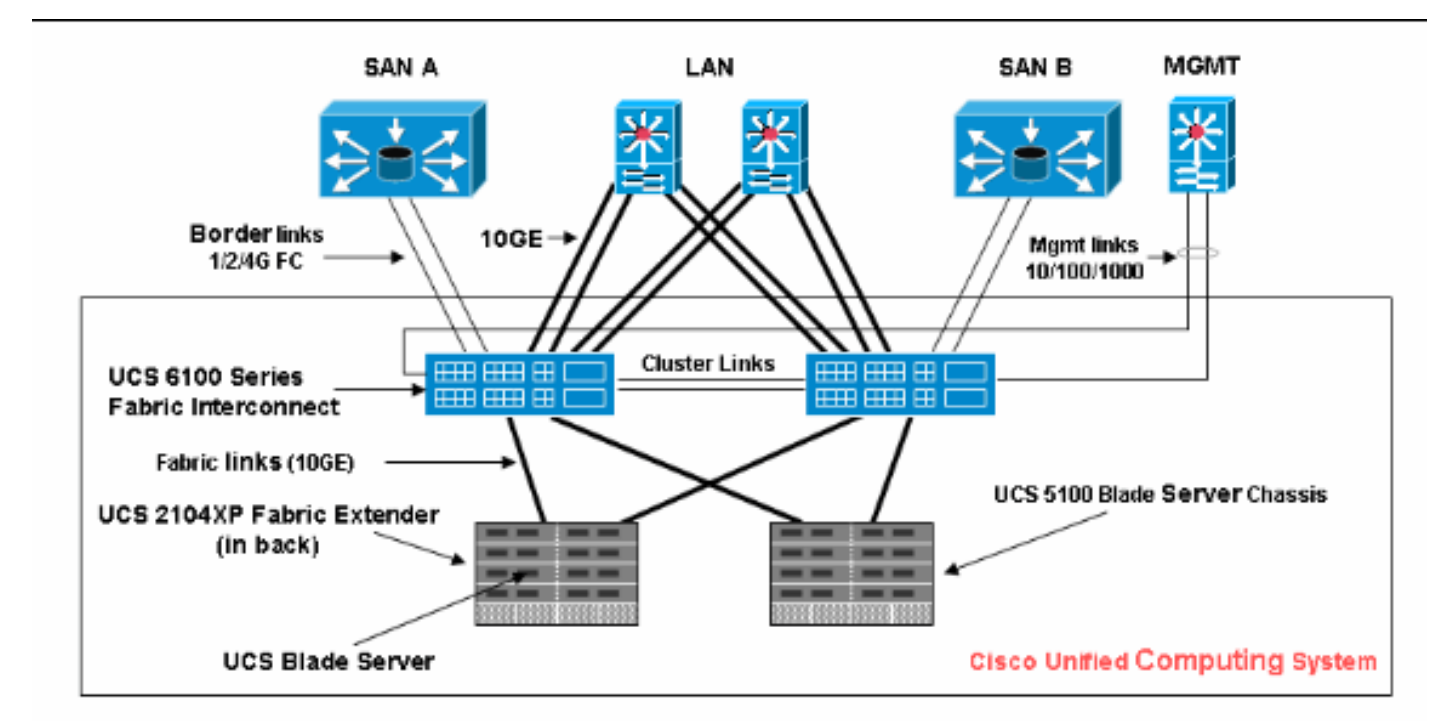

請注意,上行鏈路埠也稱為邊界鏈路。

#### 1.配置上行鏈路乙太網埠

請完成以下步驟:

- 1. 登入到Cisco UCS Manager。
- 2. 在Navigation窗格中,點選Equipment頁籤。
- 3. 在Equipment頁籤中,展開Fabric Interconnects > Fabric Interconnect\_Name。
- 4. 根據要配置的埠的位置,展開以下其中一項:固定模組擴充模組
- 5. 在Unconfigured Ports節點下選擇一個或多個埠。
- 6. 將選定的埠拖放到「上行鏈路乙太網埠」節點中。要配置為上行鏈路乙太網埠的埠將從 Unconfigured Ports資料夾中刪除,並新增到Uplink Ethernet Ports資料夾中。

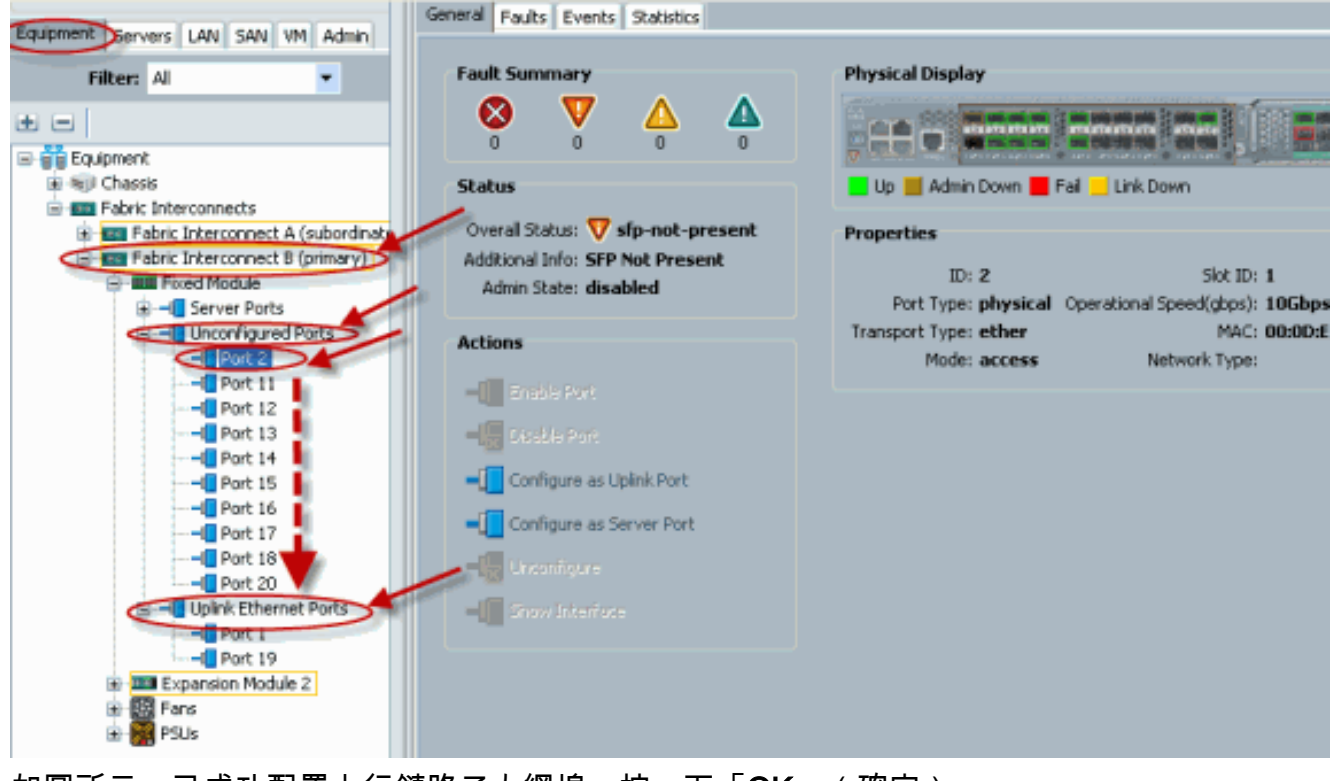

7. 如圖所示,已成功配置上行鏈路乙太網埠。按一下「OK」(確定)。

| Environment Communication of the second second |            |                |                                                                                                    |                 |            |
|------------------------------------------------|------------|----------------|----------------------------------------------------------------------------------------------------|-----------------|------------|
| Equipment Servers LAN SAN VM Admin             | 💐 Filter 😑 | Export 😹 Print |                                                                                                    |                 |            |
| Filter: All                                    | Slot       | Port ID        | MAC                                                                                                    | If Role         | If Type    |
|                                                | 1          | 1              | 00:0D:EC:B1:3                                                                                                  | network         | physical   |
| Equipment                                      | 1          | 19             | 00:0D:EC:B1:3                                                                                                  | network         | physical   |
| 🗄 🗐 Chassis                                    |            |                |                                                                                                    |                 |            |
| Fabric Interconnects                           |            |                |                                                                                                    |                 |            |
| Fabric Interconnect A (subordinate             |            |                |                                                                                                    |                 |            |
| E Fabric Interconnect B (primary)              |            |                |                                                                                                    |                 |            |
| E Fixed Module                                 |            |                |                                                                                                    | 10              |            |
| E Server Ports                                 |            | Have           |                                                                                                    | 1               |            |
| CE - Unconfigured Ports                        |            | move           |                                                                                                    |                 |            |
| Port 2                                         |            |                |                                                                                                    |                 |            |
| Port 11                                        |            | Do yo          | u want to move Port 2                                                                                          | to Uplink Ether | net Ports? |
| Port 12                                        |            |                | la de la companya de la companya de la companya de la companya de la companya de la companya de la companya de |                 |            |
| Port 13                                        |            |                | Yes                                                                                                    | No              |            |
| Port 14                                        |            |                |                                                                                                    |                 |            |
| Port 16                                        |            |                |                                                                                                    |                 |            |
| Port 17                                        |            |                |                                                                                                    |                 |            |
| Port 18                                        |            |                |                                                                                                    |                 |            |
| Port 20                                        |            |                |                                                                                                    |                 |            |
| CE-I Uplink Ethernet Ports                     |            |                |                                                                                                    |                 |            |
| Port 1                                         |            |                |                                                                                                    |                 |            |
|                                                |            |                |                                                                                                    |                 |            |
| Expansion Module 2                             |            |                |                                                                                                    |                 |            |
| 🕀 🔛 Fans                                       |            |                |                                                                                                    |                 |            |
| 🖻 🎆 PSUs                                       |            |                |                                                                                                    |                 |            |

8. 確保新的上行鏈路乙太網埠物理連線到您的上游LAN交換機,並且配置了正確的VLAN。

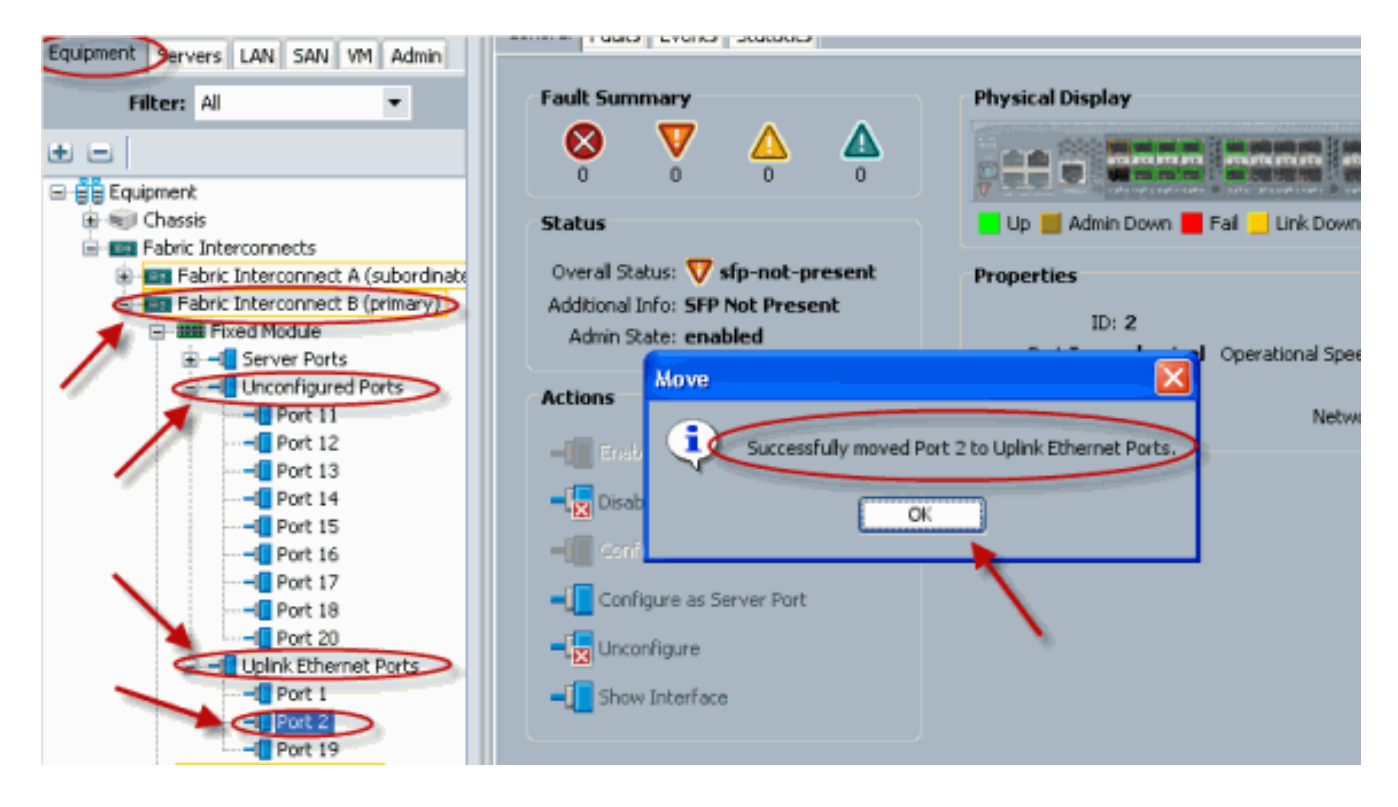

#### 2.取消配置上行鏈路乙太網埠

請完成以下步驟:

- 1. 登入到Cisco UCS Manager。
- 2. 在Navigation窗格中,點選Equipment頁籤。
- 3. 在Equipment頁籤中,展開Fabric Interconnects > Fabric Interconnect\_Name。
- 4. 根據要取消配置的埠的位置,展開以下其中一項:固定模組擴充模組
- 5. 在Uplink Ethernet Ports資料夾下選擇一個或多個埠。
- 6. 將所選的一個或多個埠拖放到Unconfigured Ports資料夾中。

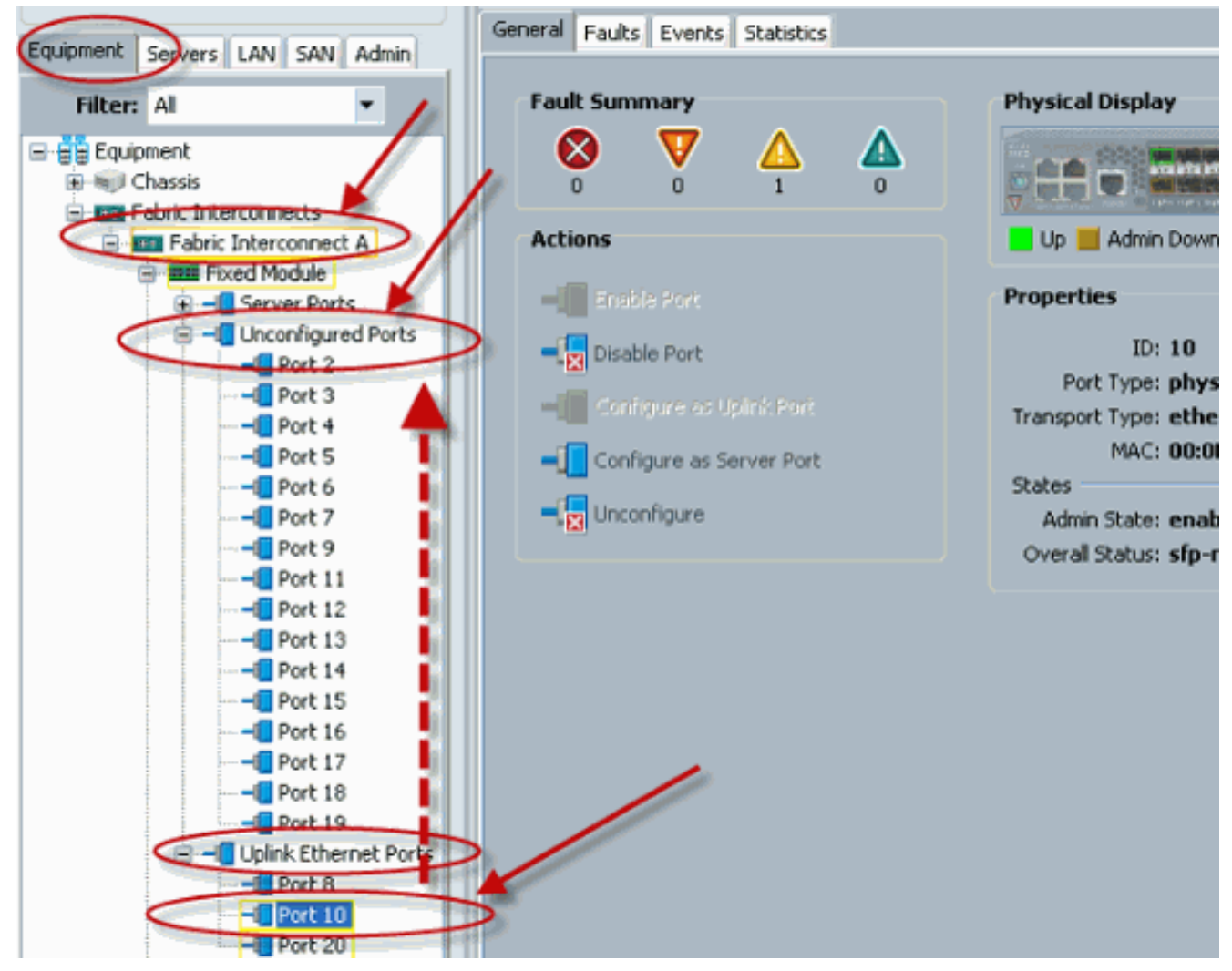

7. 按一下「Yes」以確認。

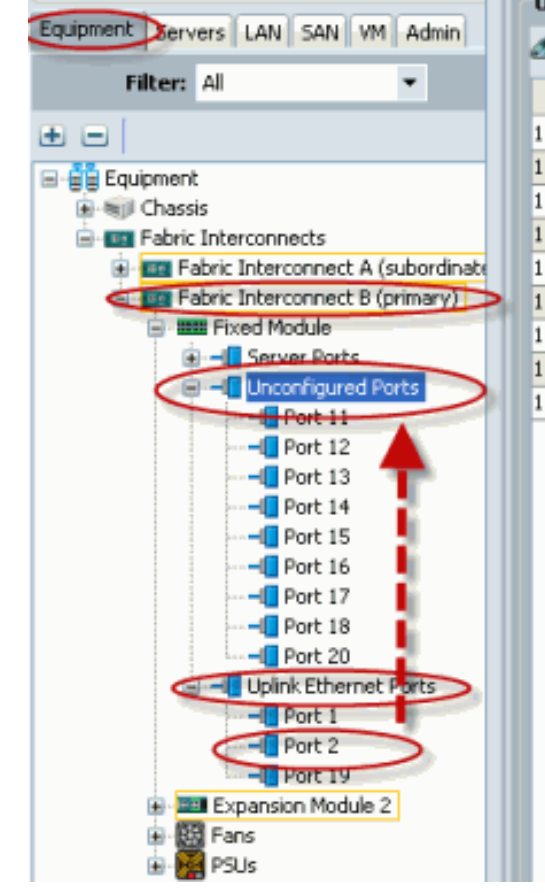

| 11     00:0D:EC:B1:3     unknown     physical       12     00:0D:EC:B1:3     unknown     physical       13     00:0D:EC:B1:3     unknown     physical       14     00:0D:EC:B1:3     unknown     physical       15     00:0D:EC:B1:3     unknown     physical       16     00:0D:EC:B1:3     unknown     physical       17     00:0D:EC:B1:3     unknown     physical       17     00:0D:EC:B1:3     unknown     physical       17     00:0D:EC:B1:3     unknown     physical       17     00:0D:EC:B1:3     unknown     physical       17     00:0D:EC:B1:3     unknown     physical       18     00:0D:EC:B1:3     unknown     physical       19     Ves     No     val                                                                                                    | ilter   👄 E | Export 😸 Print<br>Port ID | MAC           | If Role | If Type  |
|----------------------------------------------------------------------------------------------------|-------------|---------------------------|---------------|---------|----------|
| 12     00:0D:EC:B1:3     unknown     physical       13     00:0D:EC:B1:3     unknown     physical       14     00:0D:EC:B1:3     unknown     physical       15     00:0D:EC:B1:3     unknown     physical       16     00:0D:EC:B1:3     unknown     physical       17     00:0D:EC:B1:3     unknown     physical       17     00:0D:EC:B1:3     unknown     physical       17     00:0D:EC:B1:3     unknown     physical       17     00:0D:EC:B1:3     unknown     physical       17     00:0D:EC:B1:3     unknown     physical       17     00:0D:EC:B1:3     unknown     physical       18     00:0D:EC:B1:3     unknown     physical       19     Ves     No     val                                                                                                    |             | 11                        | 00:0D:EC:B1:3 | unknown | physical |
| 13     00:0D:EC:B1:3     unknown     physical       14     00:0D:EC:B1:3     unknown     physical       15     00:0D:EC:B1:3     unknown     physical       16     00:0D:EC:B1:3     unknown     physical       17     00:0D:EC:B1:3     unknown     physical       17     00:0D:EC:B1:3     unknown     physical       17     00:0D:EC:B1:3     unknown     physical       17     00:0D:EC:B1:3     unknown     physical       17     00:0D:EC:B1:3     unknown     physical       17     00:0D:EC:B1:3     unknown     physical       17     00:0D:EC:B1:3     unknown     physical       17     00:0D:EC:B1:3     unknown     physical       18     00:0D:EC:B1:3     unknown     physical       19     00:0D:EC:B1:3     unknown     physical       10     you want to copy Port 2 to Unconfigured Ports?     you       Yes     No     you                                                                                                    |             | 12                        | 00:0D:EC:B1:3 | unknown | physical |
| 14     00:0D:EC:B1:3     unknown     physical       15     00:0D:EC:B1:3     unknown     physical       16     00:0D:EC:B1:3     unknown     physical       17     00:0D:EC:B1:3     unknown     physical       17     00:0D:EC:B1:3     unknown     physical       17     00:0D:EC:B1:3     unknown     physical       Copy     Image: Colored colored colo                                                                                                    |             | 13                        | 00:0D:EC:B1:3 | unknown | physical |
| 15 00:0D:EC:B1:3 unknown physical<br>16 00:0D:EC:B1:3 unknown physical<br>17 00:0D:EC:B1:3 unknown physical<br>Copy Copy Cal<br>Cal<br>Copy Cal<br>Cal<br>Cal<br>Cal<br>Cal<br>Cal<br>Cal<br>Cal                                                                                                    |             | 14                        | 00:0D:EC:B1:3 | unknown | physical |
| 16 00:0D:EC:B1:3 unknown physical<br>17 00:0D:EC:B1:3 unknown physical<br>Copy 2al<br>Copy 2al |             | 15                        | 00:0D:EC:B1:3 | unknown | physical |
| 17 00:0D:EC:B1:3 unknown physical<br>Copy 2 al<br>al<br>Do you want to copy Port 2 to Unconfigured Ports?<br>Yes No                                                                                                    |             | 16                        | 00:0D:EC:B1:3 | unknown | physical |
| Copy X Cal<br>Copy Do you want to copy Port 2 to Unconfigured Ports?<br>Yes No                                                                                                    |             | 17                        | 00:0D:EC:B1:3 | unknown | physical |
|                                                                                                    |             |                           | Yes           | No      |          |

8. 如圖所示,您已成功取消配置上行鏈路乙太網埠。

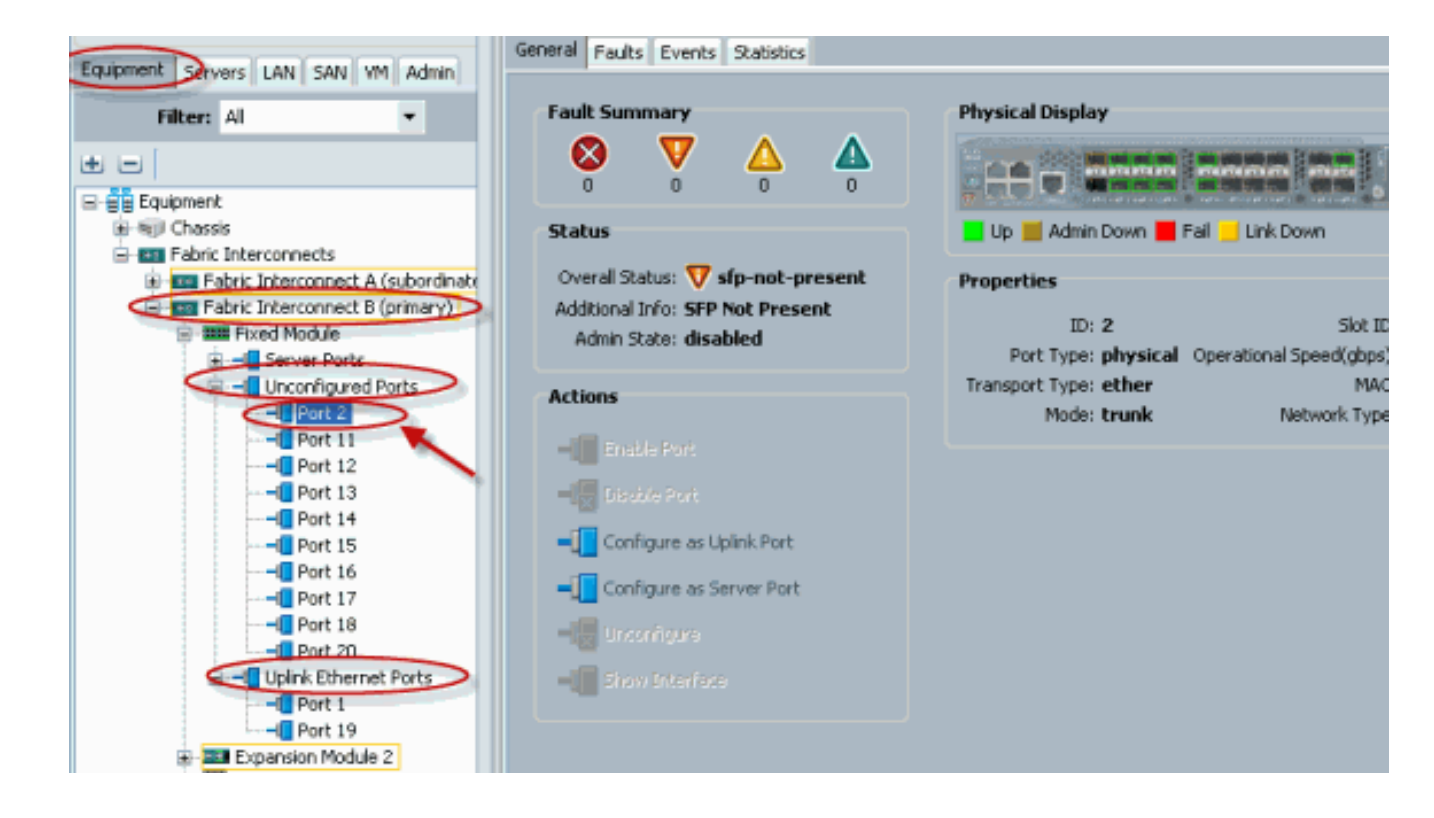

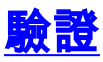

目前沒有適用於此組態的驗證程序。

## 疑難排解

目前尚無適用於此組態的具體疑難排解資訊。

## 相關資訊

• 技術支援與文件 - Cisco Systems